# Ръководство на потребителя за Dell Latitude 5430

Важно: Изображенията в това ръководство може да се различават от вашия компютър, спрямо конфигурацията, която сте закупили.

#### I. Първи стъпки:

1. Свържете захранващия кабел и включете компютъра от бутона.

Бележка: С цел запазване на батерията, лаптопът може да влезе в режим на пестене на енергия. Свържете захранващия адаптер и натиснете бутона за Захранване, за да включите лаптопът.

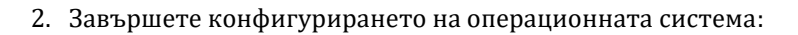

# 3a Ubuntu:

Следвайте инструкциите на екрана, за да завършите инсталацията. За допълнителна информация вижте <u>http://www.dell.com/support</u>

#### 3a Windows.

- Следвайте инструкциите на екрана, за да завършите инсталацията.
- Dell препоръчва да се свържете към мрежа за Windows ъпдейти.
- Забележка: Ако се свързвате към защитена безжична мрежа, въведете паролата за мрежата при запитване
- Влезте във вашия Microsoft акаунт или си създайте нов акаунт. Ако не сте свързани към Интернет, създайте си офлайн акаунт.
- Въведете данни за контакт в екрана Support and Protection.
- 3. Намерете Dell apps в Windows Start меню Recommended.

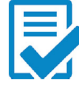

Dell Product Registration: Регистрирайте вашия компютър при Dell.

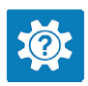

**Dell Help & Support:** Помощ при въпроси и поддръжка на вашия компютър.

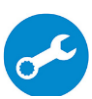

**SupportAssist**: SupportAssist е интелигентна технология, която поддържа компютъра ви в най-добрата му работна форма, като оптимизира настройките му, открива проблеми, премахва вируси и ви уведомява, когато трябва да направите системни актуализации. Тя проверява състоянието на хардуера и софтуера на вашия компютър. SupportAssist е предварително инсталиран на повечето Dell устройства, които работят с операционната система Windows. За повече информация вижте <u>www.dell.com/serviceabilitytools</u>.

**Бележка:** Може да подновите или да ъпгрейднете гаранцията си като натиснете датата на изтичане на гаранцията в Support Assist.

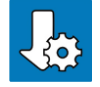

Dell Update: Ъпдейт на драйвери и критични корекции.

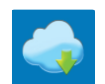

**Dell Digital Delivery:** Сваляне на софтуерни приложения, които са закупени, но не са инсталирани на компютъра.

#### II. Хардуерни компоненти:

#### Изглед отдясно:

- 1. Слот за микро-SD карти
- 2. Универсален аудио жак порт
- 3. USB 3.2 Gen 1 порт

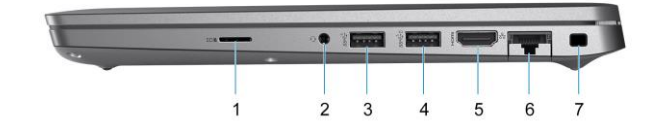

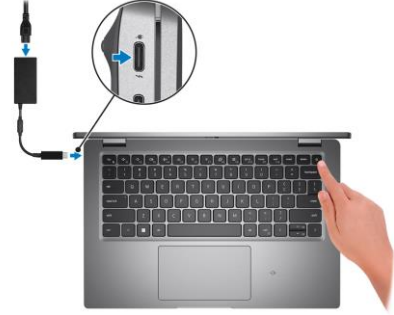

- 4. USB 3.2 Gen 1 порт с PowerShare
- 5. HDMI 2.0 порт
- 6. RJ-45 Ethernet порт (обърнат)
- 7. Слот за кабел против кражба (форма тип "wedge")

# Изглед отляво:

- 1. Thunderbolt 4 порт с DisplayPort Alt Mode/ USB Type-C/USB4/Power Delivery
- 2. Thunderbolt 4 порт с DisplayPort Alt Mode/ USB Type-C/USB4/Power Delivery
- 3. Отдушници на вентилатори
- 4. Слот за четец на смарт карти (опция)

# Изглед отгоре:

- 1. Бутон за захранване с опционален четец на пръстови отпечатъци
- 2. Клавиатура
- 3. NFC/ Безконтактен четец на карти (опция)
- 4. Кликпад

# Изглед отпред:

- 1. Двоен микрофон
- 2. Инфрачервен предавател/ Сензор за околна светлина (ALS) (опция)
- 3. Капаче на камерата
- 4. HD RGB камера / FHD IR камера / FHD IR камера със сензор за близост (опция)
- 5. LED индикатор за статус на камера
- 6. LCD панел
- 7. LED индикатор за батерия

## Изглед отдолу:

- 1. Високоговорители
- 2. Етикет със сервизна информация
- 3. Отдушници на вентилатори

#### Изглед отзад:

1. Слот за микро SIM карта (опция)

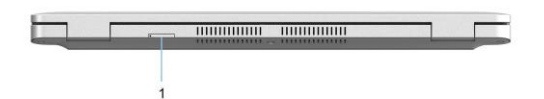

# 

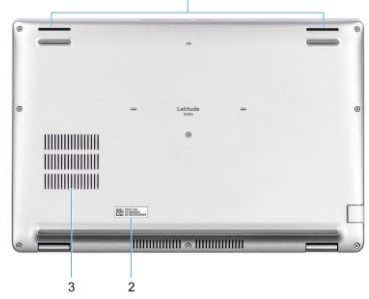

## III. Използване на клавиши и клавишни комбинации:

Забележка: Клавишните символи може да се различават в зависимост от езиковата конфигурация. Клавишите, които се използват за бърз достъп са едни и същи, независимо от езиковата конфигурация.

| Клавишна комбинация | Функция                   |
|---------------------|---------------------------|
| F1 или Fn + F1      | Изключване на звука.      |
| F2 или Fn + F2      | Намаляване на звука.      |
| F3 или Fn + F3      | Увеличаване на звука.     |
| F4 или Fn + F4      | Заглушаване на микрофона. |

|                    | Вкл./Изкл. на подсветката на клавиатурата. Бележка:    |
|--------------------|--------------------------------------------------------|
|                    | Клавиатурите, които нямат иконата за подсветка на този |
|                    | бутон не поддържат тази функция.                       |
| F5 или Fn + F5     |                                                        |
|                    | Използвайте този бутон, за да изберете между режим без |
|                    | подсветка, режим със слаба подсветка и режим с ярка    |
|                    | подсветка.                                             |
| F6 или Fn + F6     | Намаляване на яркостта.                                |
| F7 или Fn + F7     | Увеличаване на яркостта.                               |
| F8 или Fn + F8     | Превключване към външен дисплей.                       |
| F9 или Fn + F9     | Изключване на камера.                                  |
| F10 или Fn + F10   | Принт скрийн.                                          |
| F11 или Fn + F11   | Начална страница.                                      |
| F12 или Fn + F12   | Край на реда.                                          |
| Fn + P             | SafeScreen (e-Privacy).                                |
| Fn + PrtScr        | Вкл./Изкл. на безжична връзка.                         |
| Fn + B             | Пауза/Прекъсване.                                      |
| Fn + Insert        | Режим Сън.                                             |
| Fn + S             | Вкл./Изкл. на Scroll lock.                             |
| Fn + H             | Вкл./Изкл. светлинния индикатор за захранване и статус |
|                    | на батерия/ Активност на твърдия диск.                 |
|                    |                                                        |
| Fn + R             | Системна заявка.                                       |
| Fn + Ctrl          | Отваряне на менюто с приложения.                       |
| Fn + Esc           | Вкл./Изкл. на заключването на Fn клавиша.              |
| Fn + PgUp          | Страница нагоре.                                       |
| Fn + PgDn          | Страница надолу.                                       |
| Fn + Лява стрелка  | Начална страница.                                      |
| Fn + Дясна стрелка | Край на реда.                                          |

# IV. Регулаторна политика за съответствие:

Dell Inc. (Dell) се ангажира да спазва законите и наредбите във всяка страна, в която доставя своите продукти. Продуктите на Dell са проектирани и тествани, за да отговарят на съответните световни стандарти за безопасност на продуктите, електромагнитна съвместимост, ергономичност и други задължителни нормативни изисквания, когато се използват по предназначение.

Инструкции за безопасна работа с продукта, както и подробна регулаторна информация за продукта и съответствието му с европейски директиви и стандарти, може да бъде намерена на български език на следния линк:

https://www.dell.com/learn/us/en/uscorp1/regulatory-compliance

Допълнителна информация за продукта и декларация за съответствие може да бъде намерена на: <u>www.polycomp.bg.</u>